1. 事前準備(Zoomのインストール)

本セミナーはZoomによるオンラインウェビナーです。

ご聴講される際は事前にご使用されるパソコンなどにZoomのアプリケーションを

インストール~設定されてからのご視聴を推奨いたします。

https://zoom.us/download#client\_4meeting

| <b>乙〇〇〇〇</b> ソリューション * プランと価格 お問い合わせ ミーティングル                                                                                                    | Zoomをダウンロードし、インストール~設定<br>を行ってください                                 |
|----------------------------------------------------------------------------------------------------|--------------------------------------------------------------------|
| ダウンロードセンター                                                                                                    | <ul> <li>(※ご使用のPCのスペックにあったバージョン</li> <li>をダウンロードしてください)</li> </ul> |
| ミーティング用Zoomクライアント<br>最初にZoomミーティングを開始または参加されるときに、ウェブブラウザのクライアント<br>が自動的にダウンロードされます。ここから手動でダウンロードすることもできます。<br>ダウンロード バージョン 5.7.3 (745) (32 ビット)<br>64 ビットの Zoom クライアントをダウンロードする Download ARM Client |                                                                    |

ACTEC - 般先端建設技術

・ご視聴はお申し込み頂いたご本人様のZoomアカウント(メールアドレス)でログイン~ご視聴していただくようお願いします。
・スマートフォンでもご視聴可能ですが、パソコン、タブレット等、資料の内容が確認しやすい大きさの端末でのご視聴をお勧めします。
・セミナーは、視聴者の音声マイクおよびカメラ等は使用できないよう制限しております。
・ご事情によりZoomをインストールできない場合は、WEBブラウザでもご視聴いただけます。(※アンケートの回答はできません)

## 2.参加案内(事前登録確認用メール)

セミナー参加申込の事前登録が完了するとZoomより登録確認用メールが届きます。 この登録確認メールのリンクボタン(またはURL)から当日セミナーを視聴すること ができます。

| 令和3年度先端建設技術セミナーにご登録ありがとうございます<br>Zoom (no-reply@zoom.us) アドレス場に追加<br><sup>現先:</sup>                                                                                                    | ① Zoomより登録確認用メールが届きますので、   |
|----------------------------------------------------------------------------------------------------|----------------------------|
| zoom                                                                                                    | 開いていただきます。                 |
| Actes a Advanced Construction Te                                                                                                    | achnology Center<br>術センター  |
| <ul> <li>         中和3年度,先編建設持術 セミナーにご登録いたたき、ありがどうこきいます。このウェビナーについての情報は以下で確認できます。         </li> <li>         令和3年度,先編建設技術をミナー         </li> <li>         日時             2021年9月3日 01:00 PM 大阪、社通、東京大阪、社通、東京         </li> </ul>                                                                                                    | ②「ウェビナーに参加」のボタンをセミナー当日(9月  |
| 9xE≯~1D 974 9465 6645<br>バス⊐-ド 321114                                                                                                    | 3日13:00~)にクリックすると参加できます。   |
| ・2004期間の構築フェアルなごから力すぐ(UFL)amanamananana)にはアップルました。間面「通貨用)工業2004以どもデー<br>調波業業者の確認が取られたが使用の構成となどはまた。<br>要素者はメールアドレフ加にためたまと、建築期に使用・レアドレフが2004ののログライルです。ためは、やさうかい<br>職業者はメールアドレフ加にためたまと、建築期に使用・ためたがなりまた。<br>とので認識症とを、情報期に使用、などのにご供加を発展したは、また、その人のなどのなど、その人の<br>「ので認識症とを、情報】になっておいたなであり、ため、また、その人のなどのなど、その人のなど、その人のなど、その人の<br>していなど、2004にアジットでもないまた。また、また、2004に、その人のなど、その人のなど、その人の人のなど、その人のなど、その人の人の人のなど、その人の人の人の人の人の人の人の人の人の人の人の人の人の人の人の人の人の人の人 | ※ボタンが機能しない場合には、下のリンクURLをク  |
| 388.882/188.88<br>関門は以下へ通信してた説い:<br>留銀はいてやき <u>キンクし</u> できま。<br>Zoomに参加する方法                                                                                                    | リック、またはコピーし、お使いのWEBブラウザへ貼り |
| 1. PC、Mac、iPad、または Androidから参加する<br>ウェビナーに参加                                                                                                    | 付けてください。                   |
| 上記のボウンが増加しない場合は、このレングをプラウザにおいけけてくたさい。<br>ttp:://LEQBueb.com.us/wig7-3949505452<br>%=VYugr32D.8MLigampidukRaBTEC/gen#521c7/gQ0mcDQIA6A6WsyLmRY1T3x00X/EOFIM2TNT/Tod51FIW/2BBAAA6A6A6A<br>このウェビナーの安全性を維持する必要があるため、このリングは他者に共有しないでくたさい。                                                                                                    |                            |
| カレンダービルs」へきか1 「Google カレンダーへきか1 」 Yahoo! カレンダーへきか1<br>ありがとうございます!                                                                                                    |                            |

・開催案内URLメールは、セミナー開催1週間前と1日前に再度お送りする予定です。

ACTEC 一般先端建設技術和

## 3. 参加方法(視聴方法)

## 「ウェビナーに参加」ボタンをクリックすると、下記画面が表示されます。

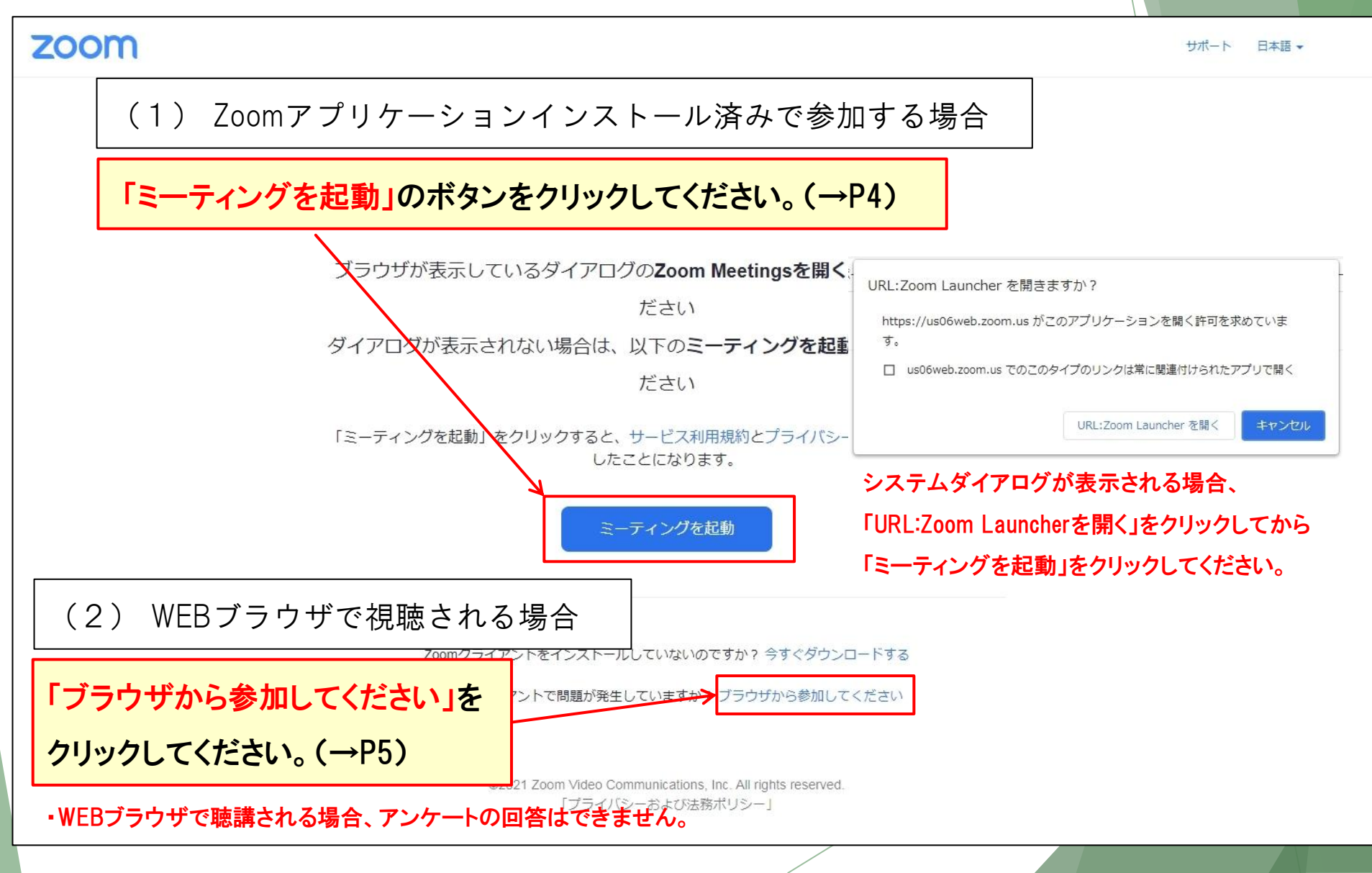

ACTEC Advanced Construction Technology Center

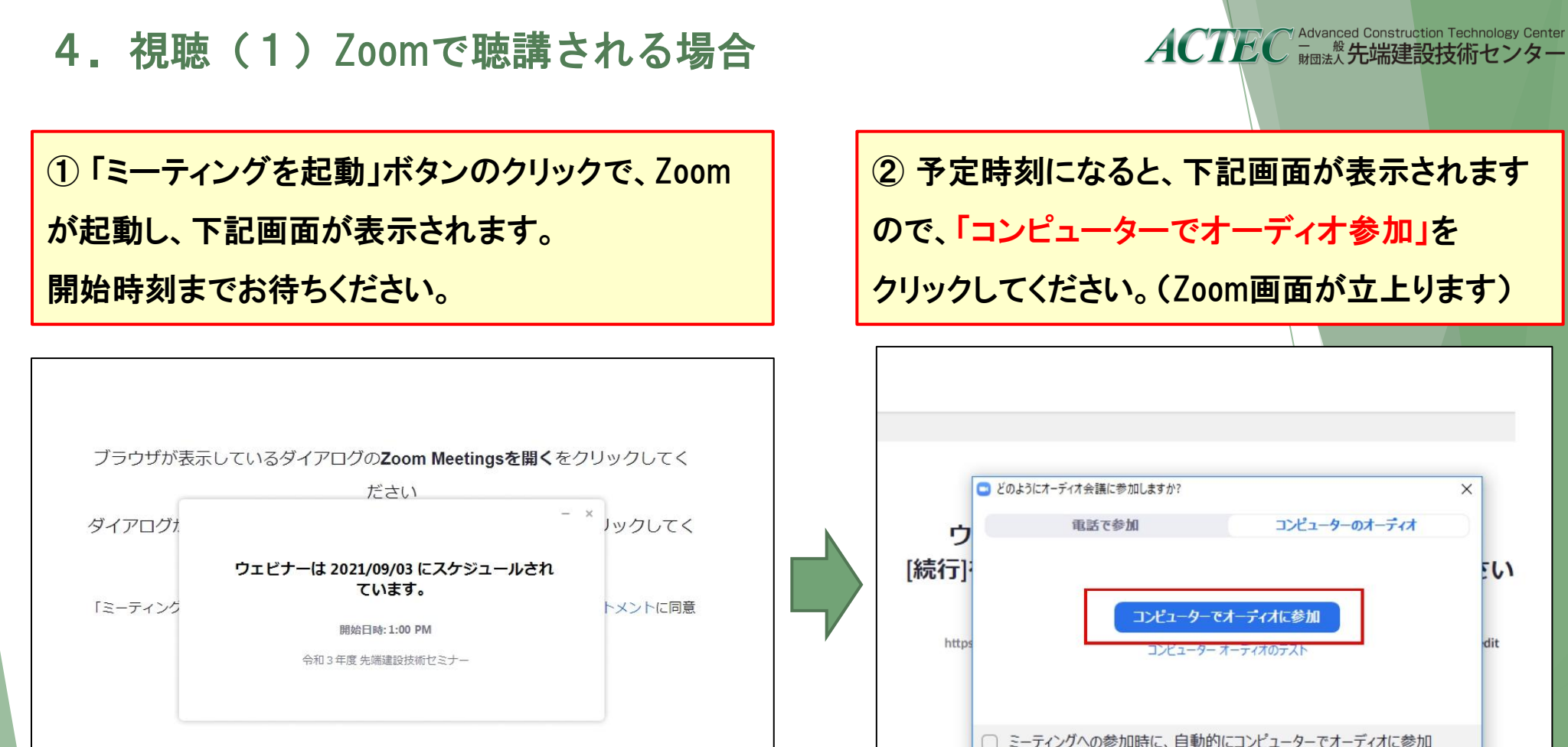

※15分前(12:45~)より、案内画面が表示される予定です。

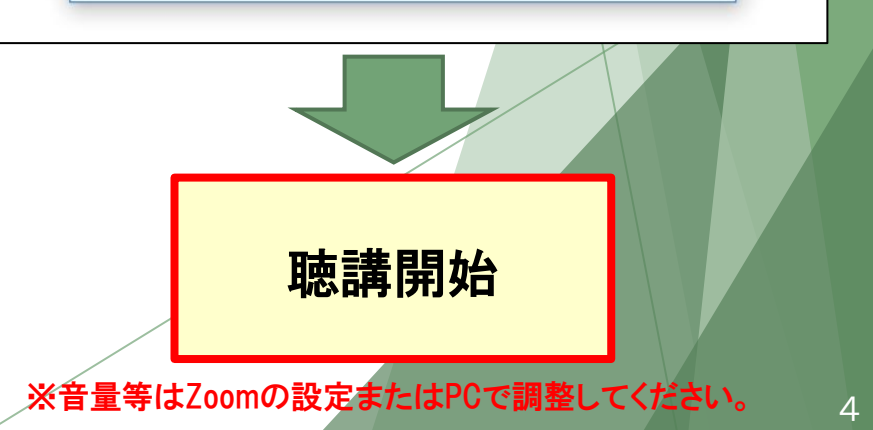

## 4. 視聴(2)WEBブラウザで聴講される場合

「ブラウザから参加してください」をクリックすると、下記画面が表示されます。

ACTEC Advanced Construction Technology Center 動意先端建設技術センター

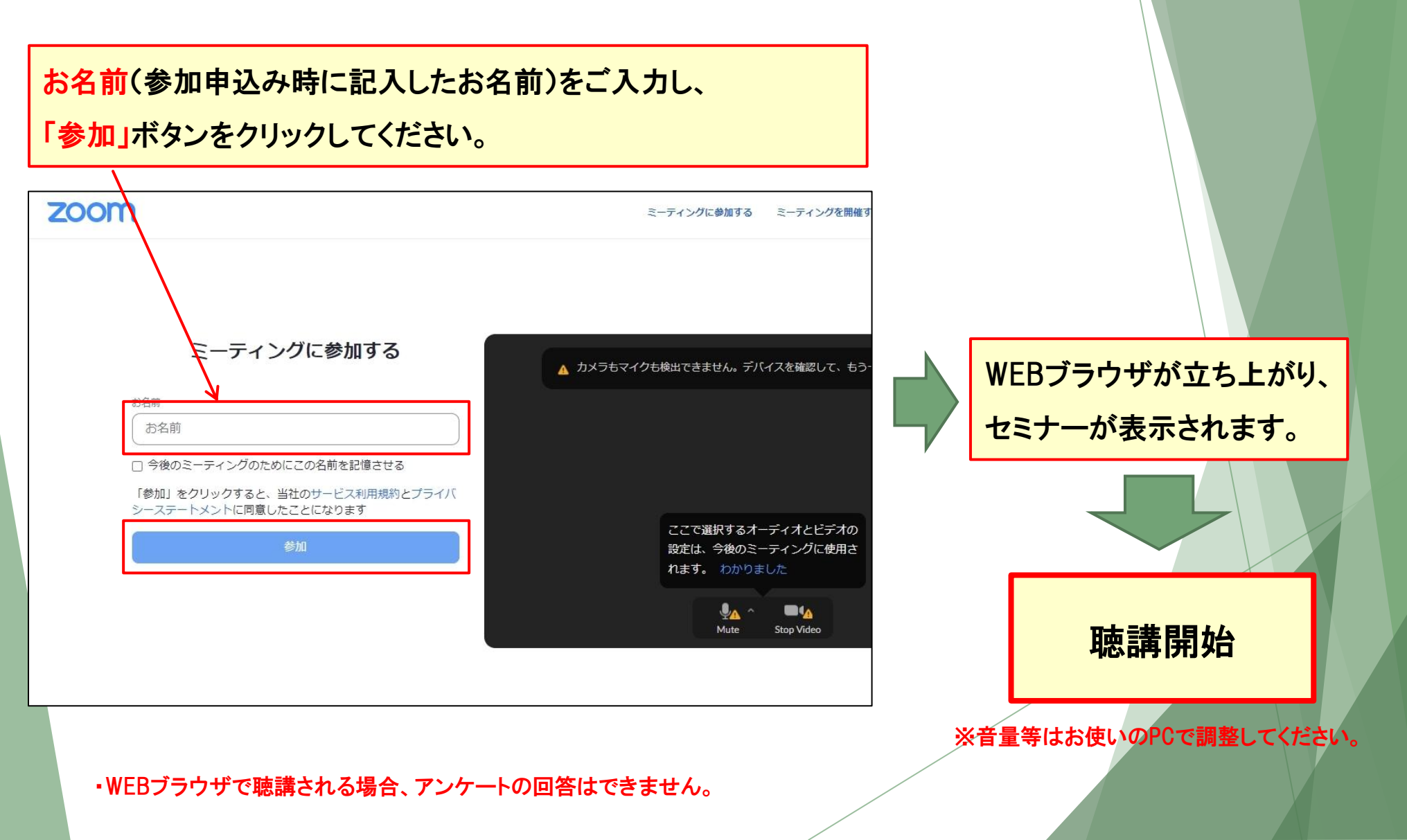